## Allgemeine Hinweise zur Durchführung von computergestützten Tests und Fragebogen

| Vorbereitung                       | Bitte stellen Sie sicher, dass jeder Schülerin und jedem Schüler ein PC-<br>Arbeitsplatz mit den unten angegebenen Voraussetzungen zur Verfügung<br>steht.                                                                                                    |
|------------------------------------|----------------------------------------------------------------------------------------------------|
|                                    |                                                                                                    |
| Technische<br>Voraus-<br>setzungen | <ul> <li>Arbeitsplatz mit den unten angegebenen Voraussetzungen zur Verfügung steht.</li> <li>Zur Durchführung der Tests benötigen Sie eine stabile Internetverbindung.</li> <li>Verwenden Sie nach Möglichkeit eine getestete Browserversion (aktuelle Version von Google Chrome, Mozilla Firefox oder Microsoft Edge), da nur so die uneingeschränkte Funktionalität gewährleistet werden kann.</li> <li>Die Bildschirmauflösung muss mind. 1024 x 768 Pixel betragen.</li> <li>Ihr Browser muss Cookies akzeptieren. <ul> <li>Google Chrome: "Einstellungen – Erweiterte Einstellungen – Datenschutz – Inhaltseinstellungen – Cookies"; die Option "Speicherung lokaler Daten zulassen (empfohlen)" muss ausgewählt sein.</li> <li>Mozilla Firefox: "Extras – Einstellungen – Datenschutz"; die Option "Cookies zulassen" muss ausgewählt sein.</li> <li>Microsoft Edge: "Einstellungen – Erweiterte Einstellungen – Cookies"; die Option "erlauben" auswählen.</li> </ul> </li> <li>Formulardaten sollten nicht gespeichert werden können. <ul> <li>Google Chrome: "Einstellungen – Datenschutz"; Häkchen bei "AutoFill aktivieren" entfernen.</li> <li>Mozilla Firefox: "Extras – Einstellungen – Datenschutz"; Häkchen bei "Formulardaten speichern" entfernen.</li> <li>Mozilla Firefox: "Extras – Einstellungen – Datenschutz"; Häkchen bei "Formulardaten speichern" entfernen.</li> <li>Microsoft Edge: "Einstellungen – Erweiterte Einstellungen – AutoAusfüllen-Einstellungen – Formulareinträge speichern"; die Option "aus" auswählen.</li> </ul> </li> <li>JavaScript muss aktiviert sein. <ul> <li>Google Chrome: "Einstellungen – Erweiterte Einstellungen – Datenschutz"; Häkchen bei "Formulardaten speichern" entfernen.</li> <li>Google Chrome: "Einstellungen – Erweiterte Einstellungen – AutoAusfüllen-Einstellungen – Formulareinträge speichern"; die Option "Aus" auswählen.</li> </ul> </li> <li>JavaScript muss aktiviert sein.</li> <li>Google Chrome: "Einstellungen – Erweiterte Einstellungen – Datenschutz – Inhaltseinstellungen – JavaScript"; die Option "Ausführung von JavaScript für a</li></ul> |
|                                    | <ul> <li>Microsoft Edge: automatisch aktiviert.</li> <li>https://www.soft.com/soft.com/soft.co</li></ul>         |
|                                    | <ul> <li>Neue Internetseiten sollten sich in einem neuen Fenster – nicht in<br/>einem neuen Tab – öffnen. So wird sichergestellt, dass der "Zurück-<br/>Button" im Browser nicht genutzt wird. Dazu im Internetbrowser "Ext-<br/>ras – Einstellungen – Tabs" – Häkchen bei "Fenster im neuen Tab<br/>öffnen" entfernen.</li> </ul>                                                                                                    |
|                                    | Adobe Reader ab 8.0 muss aut dem PC installiert sein.                                                                                                    |

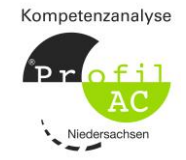

## Allgemeine Hinweise zur Durchführung von computergestützten Tests und Fragebogen

| Durchführung | Die folgenden Hinweise gelten für die computergestützte Durchführung                                                                                                    |
|--------------|----------------------------------------------------------------------------------------------------|
|              | <ul> <li>Planspiel Teil 1 und 2 Sek 1</li> <li>Planspiel Teil 1 und 2 Sek 2</li> <li>Kognitiver Test Schwierigkeitsgrad 1 und 2 Sek 1</li> <li>Kognitiver Test Sek 2</li> <li>Test Berufsfeldbezogene Kompetenz Teil 1 und 2 Sek 1</li> <li>Test Berufsfeldbezogene Kompetenz Teil 1 und 2 Sek 2</li> <li>IT Test Schwierigkeitsgrad 2 Sek 1</li> </ul>                                                                                                    |
|              | <ul> <li>Fragebogen Berufsinteressen bzw. Berufs- und Studieninteressen</li> </ul>                                                                                                    |
|              | Der Test, Fragebogen oder das Planspiel startet nach Klick auf den Mo-<br>dul-Button im Login für Schülerinnen und Schüler unter dem Menüpunkt<br>"Meine Module".                                                                                                    |
|              | <ul> <li>Die Schülerinnen und Schüler loggen sich mit ihrem individuellen Zugang auf der Verfahrensplattform kompetenzanalyse.nibis.de ein und klicken unter dem Menüpunkt "Meine Module" auf das entsprechende Modul und rufen so den computergestützten Test/Fragebogen auf.</li> <li>Zunächst wird eine ausführliche Instruktion angezeigt.</li> <li>Für das Lesen der Instruktion können ca. 5 Minuten veranschlagt werden. Geben Sie hier den Schülerinnen und Schülern die Chance, Fragen zu stellen. Es empfiehlt sich, sicherzustellen, dass alle die Instruktionen verstanden haben und dann ein Signal zum gemeinsamen Start zu geben.</li> <li>Die Bearbeitung und der Ablauf der Zeit beginnen dann nach dem Klick auf den "START"- oder "weiter"-Button.</li> </ul> |
|              | <ul> <li>Bitte achten Sie während der Bearbeitung darauf, dass</li> <li>jede Schülerin und jeder Schüler die Aufgabe selbstständig bearbeitet,</li> <li>keine weiteren Browserfenster oder Tabs geöffnet sind,</li> <li>keine anderen Programme (wie etwa der "Taschenrechner" von Windows) geöffnet sind und</li> <li>nur die Schaltflächen und Eingabefelder des Tests/Fragebogens benutzt werden (also keine Vor- oder Zurück-Schaltflächen im Browserfenster).</li> </ul>                                                                                                    |
|              | Bei Ablauf der Zeit werden die Planspiele Sek 1 und Sek 2, die verschie-<br>denen Versionen des Kognitiven Tests Sek 1 und Sek 2, der Test Berufs-<br>feldbezogene Kompetenz (Sek 1 und Sek 2) sowie der IT-Test automa-<br>tisch beendet und die Daten zur Auswertung versendet.                                                                                                    |
|              | Die Bearbeitung des Fragebogens Berufsinteressen bzw. Berufs- und<br>Studieninteressen wird nur durch den entsprechenden Button am Ende<br>des Fragebogens abgeschlossen. Nach Versenden der Daten sind keine<br>Änderungen mehr möglich.                                                                                                    |
|              | Die Auswertung der Planspiel-, Test- und Fragebogenergebnisse erfolgt nach Absenden der Eingaben automatisch.                                                                                                    |

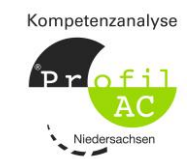

## Allgemeine Hinweise zur Durchführung von computergestützten Tests und Fragebogen

| Anwendung<br>auf Tablets | Alle computergestützten Module des Verfahrens KOMPETENZANALYSE<br>PROFIL AC NIEDERSACHSEN können von den Schülerinnen und Schülern<br>auf Tablets bearbeitet werden:                                                                                                    |
|--------------------------|----------------------------------------------------------------------------------------------------|
|                          | <ul> <li>Planspiel Teil 1 und 2 Sek1</li> <li>Planspiel Teil 1 und 2 Sek2</li> <li>Kognitiver Test Schwierigkeitsgrad 1 und 2 Sek 1</li> <li>Kognitiver Test Sek 2</li> <li>Test Berufsfeldbezogene Kompetenz Teil 1 und 2 Sek 1</li> <li>Test Berufsfeldbezogene Kompetenz Teil 1 und 2 Sek 2</li> <li>IT-Test Schwierigkeitsgrad 2 Sek 1</li> <li>Fragebogen Berufsinteressen bzw. Berufs- und Studieninteressen</li> <li>Fragebogen Emotionale Kompetenz</li> <li>Fragebogen Passung Ausbildung – Studium – Duales Studium</li> </ul> |
|                          | <ul> <li>Geräteanforderung:</li> <li>mindestens 1024 Px Displaybreite im Querformat (Landscape-<br/>Modus)</li> </ul>                                                                                                    |
|                          | <ul> <li>IOS:</li> <li>mindestens IOS 11.3</li> <li>iPad 5. Generation (2017) oder neuer</li> <li>Browser Google Chrome oder Apple Safari</li> </ul>                                                                                                    |
|                          | <ul> <li>Android:</li> <li>mindestens Android 8.1</li> <li>z.B. Google Pixel C (2016) oder neuer</li> <li>Browser Google Chrome oder Mozilla Firefox (aktuellste Version)</li> </ul>                                                                                                    |
|                          | <ul> <li>Hinweis:</li> <li>Hat das verwendete Tablet im Hochformat eine zu geringe Auflösung, erscheint eine Meldung, dass das Tablet gedreht werden muss, um den Test bearbeiten zu können.</li> <li>Das Planspiel ist in der mobilen Version im Moment nur für bestimmte Browser optimiert:<br/>Android: Optimierung für Chrome mobile<br/>IOS: Optimierung für Safari mobile</li> </ul>                                                                                                    |

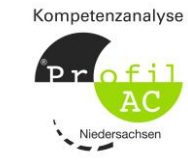